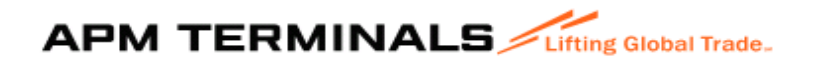

# STEPS TO RAISE **EXPORT INVOICE**, MAKE PAYMENT & PRINT RECEIPT ON TERMVIEW

1. Launch the url (https://termview.apmterminals.com)

2. Click New User Request Page

3. Fill the form (enter 'Export Invoice' under Job Function), ensure you update valid e-mail address as log in details will be sent to the email address provided.

## CHANGE PASSWORD

4. Click Admin, Select Manage Self - change your password.

## RAISE EXPORT INVOICE

- 5. Enter username and password- click Login
- 6. Go to *Exports* tab and click *View Booking*.
- 7. Enter Booking Number and click Search.
- 8. Click Invoices
- 9. Fill in *Agent Name* and *Shipper Name*.

10. Check boxes against Container numbers to be invoiced (Click *Next Page* if the Booking contains more than 5 units)

- 11. Click Raise Invoice
- 12. Select group code of service to be rendered- VGM, Positioning etc.
- 13. Select 'None'- if service has been paid for previously, or no service required.
- 14. Click Proceed
- 15. Click Raise Invoice
- 16. Click **OK**
- 17. Click View Invoice
- 18. Click Download
- 19. Click Download Report
- 20. Print Invoice.

#### **MAKING PAYMENT**

- 21. Go to Exports
- 22. Click View Booking
- 23. Type in your Booking Number and click Search
- 24. Click Invoices
- 25. Click on the Unpaid Invoice/Draft Number you wish to make payment on

APM Terminals Apapa Limited Container Terminal, NPA Wharf Road, Apapa, Lagos

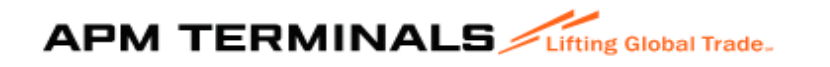

- 26. Click *Pay*
- 27. Cross check that all payment details are correct
- 28. Click Proceed to Payment
- 29. Click *OK*
- 30. Select Card Type Visa, Mastercard or Verve
- 31. Click Make Payment
- 32. Fill in Card details
- 33. Click Pay
- 34. Print Payment Advise

#### **PRINT RECEIPT**

- 35. Go to Exports
- 36. Click View Booking
- 37. Type in your Booking Number and click Search
- 38. Click Invoices
- 39. Ensure Invoice Status shows PAID
- 40. Click on the Invoice Number
- 41. Click View/Print
- 42. Click Download
- 43. Click Download Report
- 44. Print Receipt

\*\*\* BANK – ZENITH BANK PLC ACCOUNT NAME – APM TERMINALS APAPA LTD BANK SORT CODE - 057150013 ACCOUNT NO. (NUBAN) – 1011123450